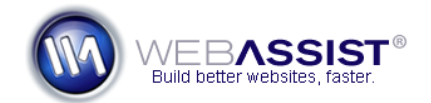

# Removing Security Features from the Contact Form Solution Pack

Depending on the purpose of the form, you may want to remove the Captcha security or the Random question security from your contact form.

This How To shows you which lines from your contactus.php page you will need to remove for these features to no longer exist on your page.

**Note**: The line numbers that are mentioned in this document refer only to an untouched contactus.php page. Refer to the screenshots to make sure that you remove the correct content.

## What Do You Need to Start?

- Contact Form Solution Pack
- WYSIWYG or Text editor

#### **Removing Captcha**

- 1. Open the contactus.php page in your preferred editing application
- 2. Remove line 156.

| 155 |   | var  | spryte | extarea1 | = ne  | ew Spi | ry.Widg | get.Va  | lidation                                    | Textai | :ea (": |
|-----|---|------|--------|----------|-------|--------|---------|---------|---------------------------------------------|--------|---------|
| 156 | Ę | var  | spryte | extfield | 3 = 1 | new Sr | ory.Wid | iget.Va | alidatio                                    | nText  | lield   |
|     | 白 | \$WA | GLOBAL | Captcha  | Cha   | ractei | na: 25. | maxCl   | hars: n</th <th>hn ech</th> <th>ıo \$₩</th> | hn ech | ıo \$₩  |
|     |   |      |        |          | _     |        |         |         |                                             | mp co. |         |

#### 3. Then, remove lines 112 through 128.

| 112 | Ę | <label for="Security_code"><br/></label>                                                                                                    |
|-----|---|----------------------------------------------------------------------------------------------------|
| 113 | L | Security code:                                                                                                    |
| 114 | L | <br>                                                                                                    |
| 115 | L | <pre><img sprytextfield3"="" src="WA_ValidationToolkit/WAVT_CaptchaSecurityImages.php?n&lt;/pre&gt;&lt;/th&gt;&lt;/tr&gt;&lt;tr&gt;&lt;th&gt;&lt;/th&gt;&lt;th&gt;L&lt;/th&gt;&lt;td&gt;&lt;pre&gt;\$WAGLOBAL_Captcha_BG; ?&gt;stextcolor=&lt;?php echo \$WAGLOBAL_Captcha_Te&lt;/pre&gt;&lt;/td&gt;&lt;/tr&gt;&lt;tr&gt;&lt;th&gt;&lt;/th&gt;&lt;th&gt;L&lt;/th&gt;&lt;td&gt;&lt;pre&gt;scharacters=&lt;?php echo \$WAGLOBAL_Captcha_Characters; ?&gt;swidth=&lt;?php&lt;/pre&gt;&lt;/td&gt;&lt;/tr&gt;&lt;tr&gt;&lt;th&gt;&lt;/th&gt;&lt;th&gt;L&lt;/th&gt;&lt;th&gt;\$WAGLOBAL_Captcha_Height; ?&gt;sfont=&lt;?php echo \$WAGLOBAL_Captcha_Font&lt;/th&gt;&lt;/tr&gt;&lt;tr&gt;&lt;th&gt;116&lt;/th&gt;&lt;th&gt;L&lt;/th&gt;&lt;td&gt;&lt;span id="/></pre> |
| 117 | L | <pre><input class="inputValue" id="&lt;/pre&gt;&lt;/td&gt;&lt;/tr&gt;&lt;tr&gt;&lt;th&gt;&lt;/th&gt;&lt;th&gt;L&lt;/th&gt;&lt;td&gt;(document.getElementById('captchaServerError')) document.getElement&lt;/td&gt;&lt;/tr&gt;&lt;tr&gt;&lt;th&gt;118&lt;/th&gt;&lt;th&gt;L&lt;/th&gt;&lt;td&gt;&lt;pre&gt;&lt;span class=" name="Security_code" textfieldrequiredmsg"="" type="text"/>A value is required.&lt;</pre>                                                                                                    |
|     | L | met. <span class="textfieldMaxCharsMsg">Exceeded maximum numb</span>                                                                                                    |
| 119 | L | php</th                                                                                                    |
| 120 | L | if (ValidatedField("contact","contact")) {                                                                                                    |
| 121 | L | <pre>if ((strpos((",".ValidatedField("contact","contact").","), "," .</pre>                                                                                                    |
| 122 | L | if (!(false)) {                                                                                                    |
| 123 | L | ?>                                                                                                    |
| 124 | L | <pre><span class="textfieldServerError" id="captchaServerError">Your</span></pre>                                                                                                    |
| 125 | L | php //WAFV_Conditional contact.php contact(4:)</th                                                                                                    |
| 126 |   | }                                                                                                    |
| 127 |   | }                                                                                                    |
| 128 | ╘ | }?>                                                                                                    |

4. Lastly, remove line 17.

### **Removing the Random Question**

If you have already removed other security features, or added additional content, refer to the screenshot instead of the line numbers.

- 1. Open the contactus.php page in your preferred editing application
- 2. Remove line 157.

```
157 
var sprytextfield4 = new Spry.Widget.ValidationTextField
```

## 3. Then, remove lines 130 through 146.

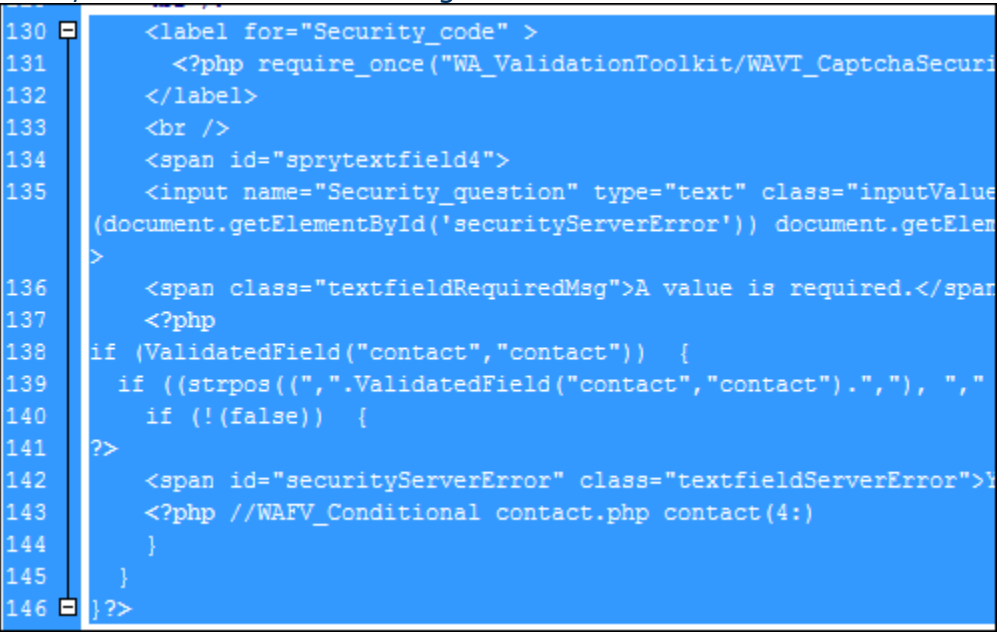

4. Lastly, remove line 18.

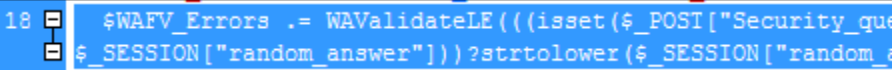